Cognia<sup>™</sup> Assessments

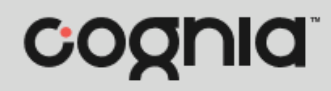

**Quick Start Guide** 

## **Reseat a Student's Test**

If a student encounters a testing interruption, such as a connectivity or computer issue or closing of the lockdown browser, they must be reseated. Reseating allows the student to renter the test code to resume the test.

**Important:** If a student is on the first section, reseating the student allows them to resume the first section of the test. If a student is on the second section, reseating the student allows them to resume only the second section of the test. Students CANNOT return to the first section after it has been submitted.

For more information on managing student test sessions, see the Online Test Administration: User Guide available on the <u>Formative Resources</u> tab of the Vermont Help and Support website.

To reseat a student:

- 1. Open the proctor dashboard for the test administration.
- 2. Locate the student in the list, and then click the **Reseat** <sup>(2)</sup> button located in the Actions column to the far right of the student. This opens a popup asking you to confirm the action.

| 2                                                                           |                                                     |                                         |                                              |                      |                                |            | GNIA AS: | SESSIVIEINT | 5 Demo Co |
|-----------------------------------------------------------------------------|-----------------------------------------------------|-----------------------------------------|----------------------------------------------|----------------------|--------------------------------|------------|----------|-------------|-----------|
| Testing Information                                                         |                                                     |                                         | Config Information                           |                      |                                | Actions    |          |             |           |
| Test:<br>Administration:<br>ELA G6 Fall Checkp<br>Proctor Jeffers<br>Group: | ELA G6<br>oint Administratior<br>on Period 1 ELA G6 | Fall Checkpoint<br>n<br>Fall Checkpoint | Test Window:<br>Proctor Name:<br>Kiosk Only: | 07/10/22<br>Z Andrec | - 01/01/23<br>a Atkinson<br>No | Test Code: | rds      |             | СРЈ6ХТ 🖌  |
| Complete                                                                    | In Progress                                         |                                         |                                              | Not                  | t Storted                      |            |          |             |           |
| All Not Started                                                             | In Progress                                         | Submitted                               |                                              |                      |                                |            |          | Late Add    | II 🕨 📲    |
| Search                                                                      |                                                     |                                         |                                              |                      |                                |            |          | 1 to 8 (8)  | w 4 1 v 4 |
| 🕈 Tester                                                                    | Identifier                                          | Progress                                | \$ Started Time                              | Health               | Section                        | Item       | Accom    | TTS         | Actions   |
| and the second                                                              | DC0291                                              | In Progress_                            | Jul 20th, 12:31:02 pm                        | No Activity          | Section 1                      | Bernice    | 2        | •           | н о н     |
| Adrian Nicolas                                                              |                                                     |                                         |                                              |                      |                                |            |          |             |           |

3. Click the **Reseat** <sup>(E)</sup> button. This updates the student's test progress to Reseat and allows them to log back in to resume the test section where they left off.

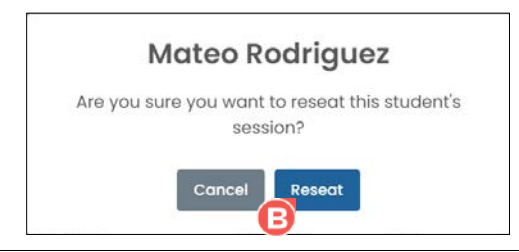

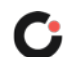